## PROCEDURA DI ISCRIZIONE AI SENSI DELL'ART. 6 DEL BANDO DI AMMISSIONE (D.R. del 10 giugno 2024, n. 290) Percorsi Universitari Abilitanti di Formazione Iniziale Insegnanti da 60/30 CFU – A.A. 2023/2024

#### 1. REGISTRAZIONE. Si può effettuare dal sito <u>https://www.unitus.it/- Portale studente</u>

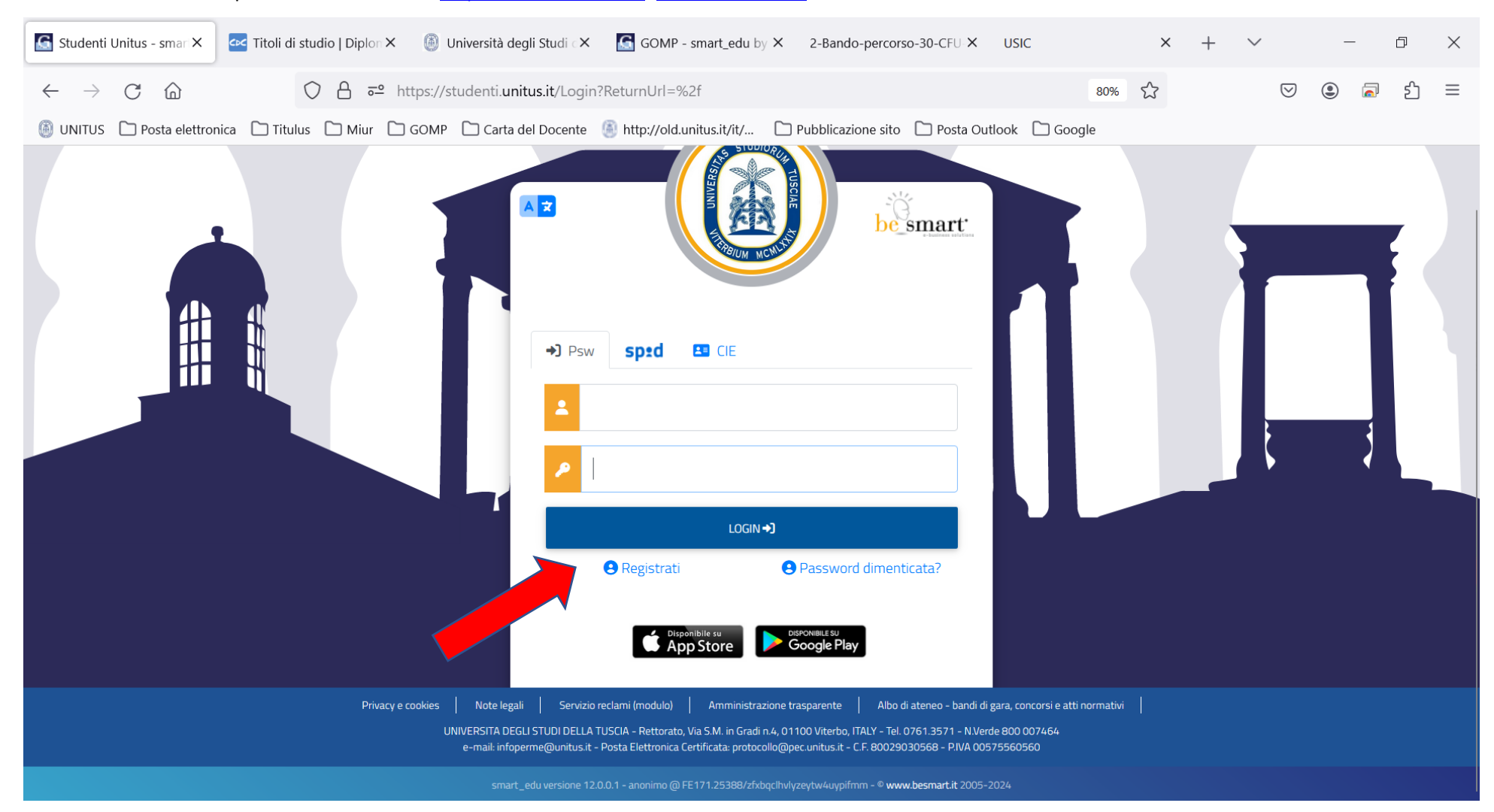

Qualora il sistema riconoscesse il nome utente (perché già iscritto al portale) ma non si dovessero ricordare le credenziali, contattare la mail 60cfu@unitus.it

### 2. Inserire le informazioni richieste.

| JS Smart_edu ×                                     | M Posta in arrivo     | M Posta in arrivo     | M Posta in arrivo     | M Posta in arrivo | M Posta in arrivo | o Posta - marika    | GOMP - smart       | Ac        | cedi a Ho   |
|----------------------------------------------------|-----------------------|-----------------------|-----------------------|-------------------|-------------------|---------------------|--------------------|-----------|-------------|
|                                                    |                       | //                    | 1 0 t                 |                   |                   | E 100               | ~                  |           | J.          |
|                                                    |                       | /studenti.unitus.it/i | NewAccount            |                   | -                 | - 407               | · · ·              | 0         | ب           |
| e 🗋 Unitus 🗋 Posta elettroni                       | ica 🗋 Nuove classi di | concor 🗋 MIUR         | Pubblicazione sul sit | o 🗋 Tabella A/1 🗋 | Carta del docente | ) GOMP 🗋 Esonero ta | isse 🗋 Titulus 術 I | Formazion | ie del pers |
|                                                    |                       |                       |                       |                   |                   |                     |                    |           |             |
|                                                    |                       |                       | Nuov                  | o account🕰+       |                   |                     |                    |           |             |
|                                                    |                       |                       |                       |                   |                   |                     |                    |           |             |
| Norme                                              |                       |                       |                       |                   |                   |                     |                    |           |             |
| Cognome                                            |                       |                       |                       |                   |                   |                     |                    |           |             |
| Dana di navrina                                    |                       |                       |                       |                   |                   |                     |                    |           |             |
| 88 / mm / asas                                     |                       |                       |                       |                   |                   |                     |                    |           |             |
| Provincia di nancita                               |                       |                       |                       |                   |                   |                     |                    | -         |             |
| Comune o stato estero di nascita                   |                       |                       |                       |                   |                   |                     |                    |           |             |
| Località di nascita                                |                       |                       |                       |                   |                   |                     |                    |           |             |
| Genere                                             |                       |                       |                       |                   |                   |                     |                    |           |             |
| Seleziona genere                                   |                       |                       |                       |                   |                   |                     |                    | ~         |             |
| Coder fricale                                      | <b>.</b>              |                       |                       |                   |                   |                     |                    |           |             |
|                                                    |                       |                       |                       |                   |                   |                     |                    |           |             |
| Norse utrotte                                      |                       |                       |                       |                   |                   |                     |                    |           |             |
| La username sarà invista per mail a fine registra: | tione                 |                       |                       |                   |                   |                     |                    | 4         |             |
|                                                    |                       |                       |                       |                   |                   |                     |                    |           |             |
| Password                                           |                       |                       |                       |                   |                   |                     |                    |           |             |
| Conterna percenti                                  |                       |                       |                       |                   |                   |                     |                    |           |             |
| Domanda di emergenza                               |                       |                       |                       |                   |                   |                     |                    |           |             |
| Risposta di emergenza                              |                       |                       |                       |                   |                   |                     |                    |           |             |
|                                                    |                       |                       |                       |                   |                   |                     |                    |           |             |
| E-Mai                                              |                       |                       |                       |                   |                   |                     |                    |           |             |
| Telefono fisso                                     |                       |                       |                       |                   |                   |                     |                    |           |             |
| Colutano                                           |                       |                       |                       |                   |                   |                     |                    |           |             |
| Accettazione informativa privacy: Informativa pri  | ury .                 |                       |                       |                   |                   |                     |                    |           |             |
| Accetto Finformativa privacy                       |                       |                       |                       |                   |                   |                     |                    |           |             |
|                                                    | us                    | N                     |                       |                   |                   | PEOCEDI             |                    |           |             |
|                                                    |                       |                       |                       |                   |                   |                     |                    | _         |             |
|                                                    |                       |                       |                       |                   |                   |                     |                    |           |             |
|                                                    |                       |                       |                       |                   |                   |                     |                    |           |             |

Il sistema restituirà il nome utente (solitamente nel formato *nome. cognome*) e, all'indirizzo mail comunicato, verrà inviato un messaggio automatico al quale NON bisogna rispondere, con i dati e il link per l'attivazione del proprio account.

#### 3. Dopo aver ottenuto le credenziali si procede nuovamente con l'accesso al portale inserendo i dati negli appositi campi.

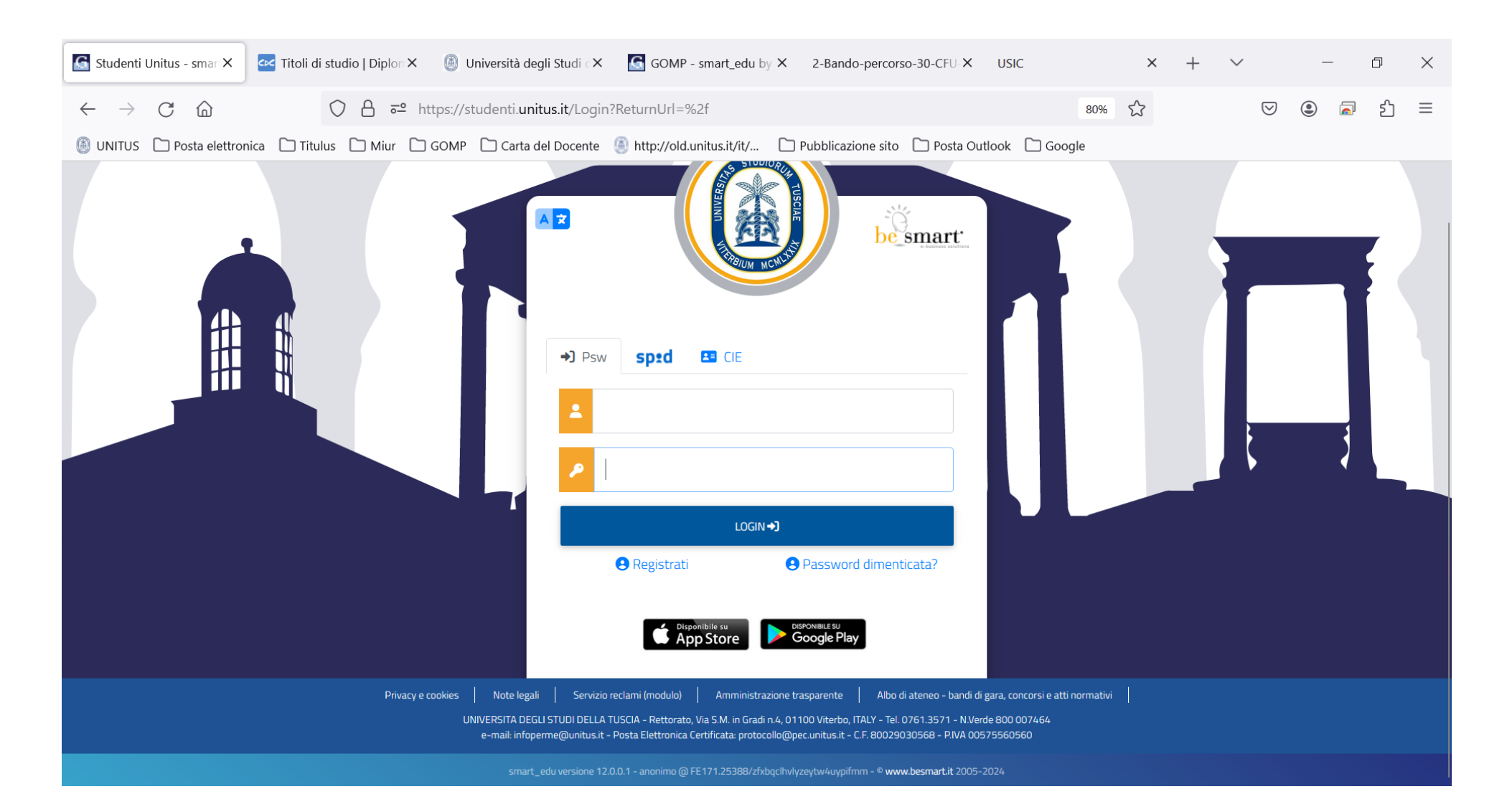

#### 4. Nella schermata contraddistinta dal vostro nome e cognome cliccare "IMMATRICOLAZIONI E TEST DI INGRESSO"

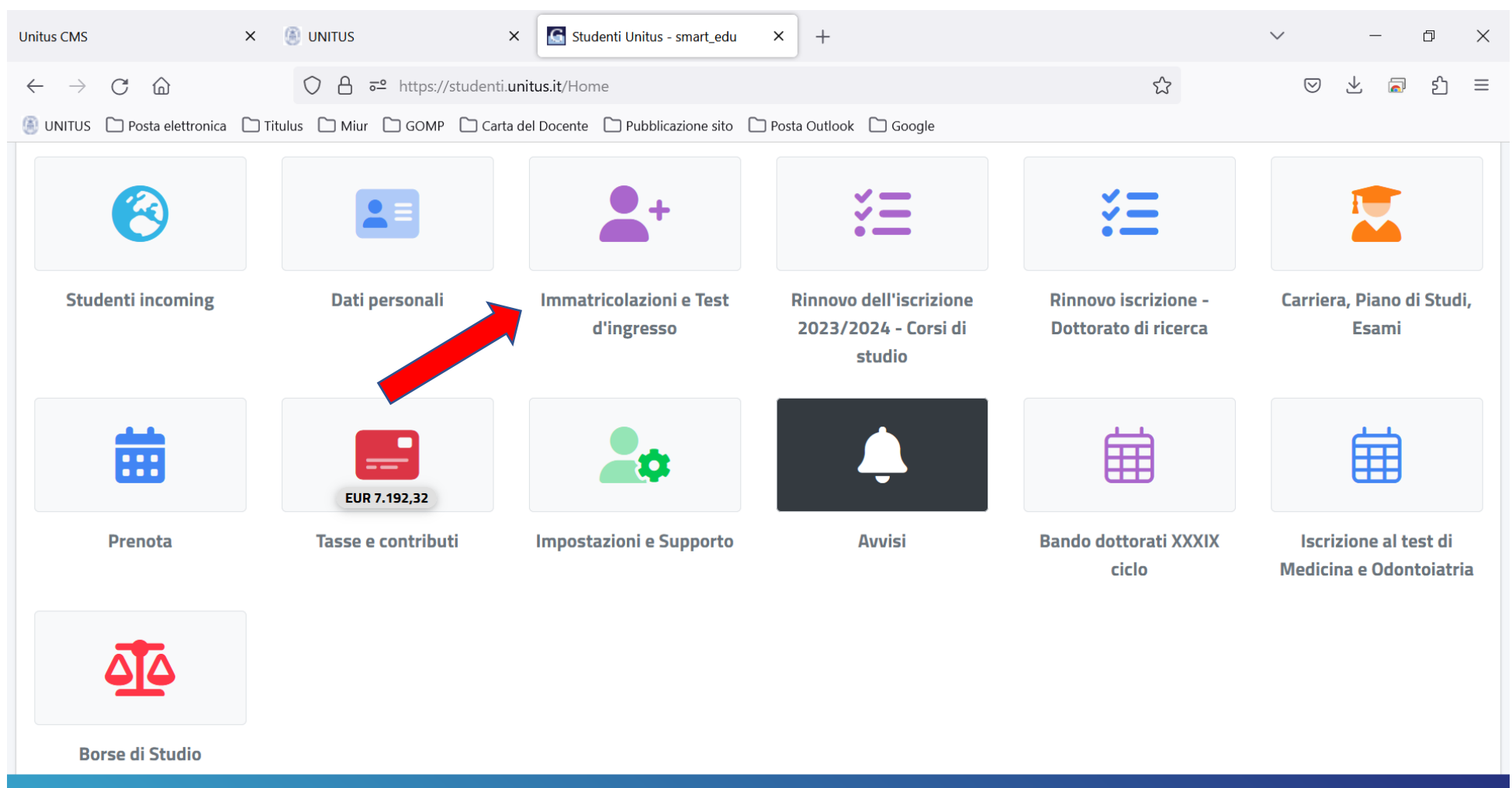

smart\_edu versione 12.0.0.1 - emilionuovonodo.gre @ FE170.4308/hz2pl5ce5ci2rinjv2stedi3 - © www.besmart.it 2005-2023

## 5. Cliccare sull'icona "PERCORSO FORMATIVO ABILITANTE 60 CFU"

| Bando-percorso-60-e-30-CFU.pdf × Studenti Unitus - smart_edu × +                                                                                                    | - 0 X                                                              |
|----------------------------------------------------------------------------------------------------|--------------------------------------------------------------------|
| $\leftarrow \rightarrow$ C $\bigtriangleup$ https://studenti.unitus.it/Home?uid=11c8e777-907d-45fb-b1ba-d2a2d3ddda93 80% $\circlearrowright$                                                                                                    | ⊻ ා බ ද =                                                          |
| 🚳 UNITUS 🗋 Posta elettronica 🗋 Titulus 🗋 Miur 🗋 GOMP 🗋 Carta del Docente 🍓 http://old.unitus.it/it/ 🗋 Pubblicazione sito 🗋 Posta Outlook 🗋 Google                                                                                               |                                                                    |
| Immatricolazioni e Test d'ingresso 🖴+                                                                                                    |                                                                    |
|                                                                                                    | D                                                                  |
| Corsi di laurea triennali e ciclo Corsi di laurea magistrali Master di primo livello Master di secondo livello Dottorati Cors<br>unico Sost                                                                                                    | rsi di Specializzazione Attività<br>stegno IX Ciclo a.a. 2023/2024 |
|                                                                                                    |                                                                    |
| Percorso Formativo di 24 CFU in     Esami di Stato     Corsi Singoli     Corsi di Aggiornamento     Percorso Formativo 5 cfu       attuazione del D.M. 616/2017     Professionale     Professionale       "PeF24"     "PeF24"     Professionale | Corsi di formazione                                                |
|                                                                                                    |                                                                    |
| Titoli di accesso dichiarati Percorso formativo abilitari Percorsi abilitanti 60 CFU<br>CFU                                                                                                    |                                                                    |

## 6. Cliccare su "Domanda di partecipazione"

| $\leftarrow \rightarrow \mathbb{C}$ $\bigtriangleup$ $\bigcirc \mathbb{A}$ $\rightleftharpoons$ https://studenti.unitus.it/Home?uid=371b9d67-fe75-441b-a8fe-1deaeb98fd69 $\circlearrowright$ $\circlearrowright$ $\circlearrowright$ $\checkmark$ $\circlearrowright$ $\checkmark$ | එ ≡    |
|----------------------------------------------------------------------------------------------------|--------|
|                                                                                                    |        |
| 🚳 UNITUS 🗋 Posta elettronica 🗋 Titulus 🗋 Miur 🗋 GOMP 🗋 Carta del Docente 🛞 http://old.unitus.it/it/ 🗋 Pubblicazione sito 🗋 Posta Outlook 🗋 Google                                                                                                    |        |
|                                                                                                    | TUSCIA |
| Home > Immatricolazioni e Test d'ingresso                                                                                                    |        |
| Percorsi abilitanti 60 CFU 🔎                                                                                                    |        |
| Domanda di partecipazione                                                                                                    |        |
|                                                                                                    |        |
|                                                                                                    |        |
|                                                                                                    |        |
|                                                                                                    |        |

## 7. Selezionare su "compila domanda" accanto alla classe di concorso prescelta tra quelle attivate dall'Ateneo per l'a.a. 2023/2024

| Bando-percorso-60-e-30-CFU.pdf X | smart_edu - GOMP × +                                                                                                    | $\sim$             |              | - | _ | ð  | $\times$ |
|----------------------------------|----------------------------------------------------------------------------------------------------|--------------------|--------------|---|---|----|----------|
| $\leftarrow$ $\rightarrow$ C (2) | 🔿 🗛 🗝 https://studenti.unitus.it/Studenti/Operativo/Bandi/Bando60.aspx?academicYear=2023   80% 🏠                                    | $\bigtriangledown$ | $\checkmark$ | ۲ |   | பி | ≡        |
| 🕘 UNITUS 🗋 Posta elettronica 🗋   | Titulus 🗋 Miur 🗋 GOMP 🗋 Carta del Docente 🛞 http://old.unitus.it/it/ 🗋 Pubblicazione sito 🗋 Posta Outlook 🗋 Google                  |                    |              |   |   |    |          |
| La                               | piattaforma GOMP usa cookie tecnici. Continuando la navigazione in queste pagine ne accetti l'utilizzo. Chiudi Informazioni sui coc | okie               |              |   |   |    |          |

#### Elenco dei bandi

#### Domande

| zzione Scadenza Stato                                                                                                    |                                    |                                                     |                          |  |  |  |  |
|----------------------------------------------------------------------------------------------------|------------------------------------|-----------------------------------------------------|--------------------------|--|--|--|--|
| PERCORSO 60 CFU DISCIPLINE LETTERARIE NEGLI ISTITUTI DI ISTRUZIONE SECONDARIA DI II GRADO A1 2                                                                                                    | 28/06/2024 12:00                   | -                                                   | Compila domanda          |  |  |  |  |
| Bandi <u>riservati</u> ai docenti che hanno svolto servizio presso le istituzioni scolastiche statali o paritarie per almeno 3 anni nei 5 precedenti, anche non d<br>di cui almeno uno nella specifica classe di concorso oppure per coloro che hanno sostenuto la prova concorsuale relativa alla procedura straordinaria | continuativi (e anche in<br>ja bis | ordini di scuola diversi purché in posetta del tito | lo di studio richiesto), |  |  |  |  |
| Selezione                                                                                                    | Scadenza                           | Stato                                               |                          |  |  |  |  |
| PERCORSO 30 CFU DISCIPLINE LETTERARIE NEGLI ISTITUTI DI ISTRUZIONE SECONDARIA DI II GRADO A1 2                                                                                                    | 28/06/2024 12:00                   | -                                                   | Compila domanda          |  |  |  |  |

## 8. Flaggare il Percorso di proprio interesse

| Bando-percorso-60-e-30-CFU.pdf × Smart_edu - GOMP × +                                                                                                    | $\sim$                          | - D     | $\times$ |
|----------------------------------------------------------------------------------------------------|---------------------------------|---------|----------|
| ← → C là c² https://studenti.unitus.it/Studenti/Operativo/Bandi/Bando60.aspx?academicYear=2023 🗄 80% 🏠                                                                                                    | $\bigtriangledown$ $\checkmark$ | اله اله | ≡        |
| 🚳 UNITUS 🗋 Posta elettronica 🗋 Titulus 🗋 Miur 🗋 GOMP 🗋 Carta del Docente 🊇 http://old.unitus.it/it/ 🗋 Pubblicazione sito 🗋 Posta Outlook 🗋 Google                                                                                                    |                                 |         |          |
| La piattaforma GOMP usa cookie tecnici. Continuando la navigazione in queste pagine ne accetti l'utilizzo. Chiudi Informazioni sui                                                                                                    | cookie                          |         |          |
| 1 – Scelta del corso abilitante<br>Seleziona i corsi abilitanti per cui intendi procedere con la domanda di partecipazione al concorso di ammissione<br>PERCORSO 60 CFU DISCIPLINE LETTERARIE NEGLI ISTITUTI DI ISTRUZIONE SECONDARIA DI II GRADO A12 |                                 |         |          |
| << Indietro Avanti >>                                                                                                    |                                 |         |          |
|                                                                                                    |                                 |         |          |

۵

J

•••

9. Spuntare il Titolo di accesso e inserire le informazioni richieste (allegando eventualmente anche la scansione del titolo posseduto) e poi cliccare "AVANTI".

Se si concorre per la quota del 5% riservata ai titolari di contratti di docenza nell'ambito di percorsi di istruzione e formazione professionale delle regioni cliccare sul tasto "+" nello spazio "Altro requisito di accesso" e flaggare la dicitura "Titolare di contratto di docenza nell'ambito di percorsi di istruzione e formazione professionale delle regioni" e inserire le informazioni richieste. Successivamente cliccare su "Avanti"

| Bando-percorso-60-e-30-CFU.pdf X                             | smart_edu - GOMP × +                                                                                                    |                                            |                                            | ~ – 0 X     |
|--------------------------------------------------------------|----------------------------------------------------------------------------------------------------|--------------------------------------------|--------------------------------------------|-------------|
| $\leftarrow$ $\rightarrow$ C (2)                             | O A ē <sup>2</sup> https://studenti.unitus.it/Studenti/Opera                                                                                                    | itivo/Bandi/Bando60.aspx?academi           | cYear=2023 60% ☆                           | ♡ ± ③ ⊼ £ = |
| 🕘 UNITUS 🗋 Posta elettronica 🗋                               | Titulus 🗋 Miur 🗋 GOMP 🗋 Carta del Docente 🙆 http://                                                                                                    | old.unitus.it/it/ 🗋 Pubblicazione si       | to 🗋 Posta Outlook 🗋 Google                |             |
|                                                              | La piattaforma GOMP usa cookie tecnici. Continuando                                                                                                    | la navigazione in queste pagine ne accetti | l'utilizzo. Chiudi Informazioni sui cookie |             |
|                                                              |                                                                                                    |                                            |                                            |             |
| 2 – Titolo di accesso                                        |                                                                                                    |                                            |                                            |             |
| Inserisci i dettagli richiesti del titolo di accesso         |                                                                                                    |                                            |                                            |             |
| Requisito di ammissione                                      |                                                                                                    |                                            |                                            |             |
| Obiploma accademici di Il livello rilasciato dalle istituzio | ni AFAM per l'insegnamento dell'Educazione musicale o dello strumento                                                                                                    |                                            |                                            |             |
| OTitolo di studio non abilitante conseguito all'estero       |                                                                                                    |                                            |                                            |             |
| Osecondo grado - ITP - Insegnante Tecnico Pratico con di     | diploma di scuola secondaria di primo grado ai sensi della normativa vigente in materia di concorso<br>diploma di scuola secondaria di secondo grado ai sensi della normativa vigente in materia di conc |                                            |                                            |             |
| OLaurea di vecchio ordinamento, laurea specialistica, la     | urea magistrale                                                                                                    |                                            |                                            |             |
| ODiploma accademico di vecchio ordinamento o diplom          | a accademico di secondo livello                                                                                                    |                                            |                                            |             |
| OStudente iscritto ad un corso di laurea magistrale          |                                                                                                    |                                            |                                            |             |
| OStudente iscritto ad un Corso Laurea Magistrale a Ciclo     | o unico con esami già sostenuti per almeno 180 crediti                                                                                                    |                                            |                                            |             |
| ALTRO REQUISITO DI ACCESSO                                   |                                                                                                    |                                            |                                            |             |
| Inserisci qui eventuali ulteriori requisiti posseduti        |                                                                                                    |                                            |                                            |             |
| # Tino                                                       | Dettadio                                                                                                    |                                            |                                            |             |
| Nessun dato inserito                                         |                                                                                                    |                                            |                                            |             |
| Aggiungi un nuovo titolo                                     |                                                                                                    |                                            |                                            | $\odot$     |
|                                                              |                                                                                                    |                                            |                                            |             |
|                                                              | << Indietro                                                                                                    |                                            | Avanti >>                                  |             |
|                                                              |                                                                                                    |                                            | _                                          |             |
|                                                              |                                                                                                    |                                            |                                            |             |
|                                                              |                                                                                                    |                                            |                                            |             |
|                                                              | ۵                                                                                                    | 5                                          | °6                                         |             |
|                                                              |                                                                                                    |                                            |                                            |             |

10. Si aprirà la schermata dei titoli Valutabili. Ai fini dell'inserimento dei titoli valutabili, se posseduti, il cui inserimento verrà utilizzato nelle ipotesi in cui l numero delle domande eccede il numero dei posti disponibili (Vedere con attenzione al riguardo l'art. 5 del bando comma 1 e 2), cliccare sul tasto "+" e inserire le informazioni richieste

Se non posseduti cliccare sul tasto "Avanti"

| Bando-percorso-60-e-30-CFU.pdf                                     | X Smart_edu - GOMP X               | +                                          |                                                 |                        | $\sim$                          | - | o x  |
|--------------------------------------------------------------------|------------------------------------|--------------------------------------------|-------------------------------------------------|------------------------|---------------------------------|---|------|
| $\leftarrow$ $\rightarrow$ G (2)                                   | O A a https://studenti.unit        | us.it/Studenti/Operativo/Bandi/Ba          | ando60.aspx?academicYear=2023                   | 60%                    | $\bigtriangledown$ $\checkmark$ | ، | රු ≡ |
| 🚳 UNITUS 🗋 Posta elettronica 🛛                                     | 🗅 Titulus 🗋 Miur 🗋 GOMP 🗋 Carta de | el Docente 🛛 🕘 http://old.unitus.it/it/.   | 🗋 Pubblicazione sito 🗋 Posta Outlo              | ook 🗋 Google           |                                 |   |      |
|                                                                    | La piattaforma GOMP usa co         | okie tecnici. Continuando la navigazione i | n queste pagine ne accetti l'utilizzo. Chiudi 1 | nformazioni sui cookie |                                 |   |      |
| 3 – Titoli valutabili<br>Inserisci gli ulteriori titoli valutabili |                                    |                                            |                                                 |                        |                                 |   |      |
| # Tipo                                                             |                                    | Dettaglio                                  |                                                 |                        |                                 |   |      |
| Aggiungi un nuovo titolo                                           |                                    |                                            |                                                 |                        |                                 |   | •    |
|                                                                    | << Indietro                        |                                            |                                                 | Avanti >>              |                                 |   |      |
|                                                                    |                                    |                                            |                                                 |                        |                                 |   |      |
|                                                                    | <u>ن</u>                           |                                            | J                                               | ¢ <sub>0</sub>         |                                 |   |      |

6

11. Si aprirà la schermata relativa all'anzianità lavorativa. Se posseduta cliccare sul tasto "+" ed inserire le informazioni richieste. Se non si possiedono giorni di servizio cliccare sul tasto "Avanti"

| Bando-pero                      | corso-60-e-30        | -CFU.pdf             | ×        | 🜀 smart_edu | - GOMP             | ×                   | +               |               |               |             |            |              |               |           |          |             |          |          | $\sim$     |   | _ | đ    | × |
|---------------------------------|----------------------|----------------------|----------|-------------|--------------------|---------------------|-----------------|---------------|---------------|-------------|------------|--------------|---------------|-----------|----------|-------------|----------|----------|------------|---|---|------|---|
|                                 | ~ ^                  |                      |          |             |                    |                     |                 |               |               |             |            |              |               |           |          |             | 0        |          | _          |   | 0 | 0    |   |
| $\leftarrow \rightarrow$        | Cú                   | 7                    |          |             | -● https://stude   | enti. <b>unitus</b> | s.it/Studen     | ti/Operativ   | ivo/Bandi     | li/Bando6   | 50.aspx?   | academ       | icYear=20     | 023       |          | 60%         | ដ        |          | $\bigcirc$ | ⊻ | ۲ | ٤    | ≡ |
| 🝈 UNITU:                        | S 🗋 Posta            | elettronica          | 🗋 Titu   | ulus 🗋 Miur | 🗋 домр 🗋           | ) Carta del I       | Docente 🌘       | http://olo    | ld.unitus.it, | t/it/ [     | 🗋 Pubbli   | icazione s   | ito 🗋 P       | osta Outl | look 🗋   | ] Googl     | e        |          |            |   |   |      |   |
|                                 |                      |                      |          |             | La piattaforma GOI | MP usa cook         | kie tecnici. Co | ontinuando la | a navigazio   | one in ques | ste pagine | e ne accetti | i l'utilizzo. | Chiudi    | Informaz | cioni sui d | ookie    |          |            |   |   |      |   |
| 4 America                       | nità la caratica     |                      |          |             |                    |                     |                 |               |               |             |            |              |               |           |          |             |          |          |            |   |   |      |   |
| 4 – Afizial<br>Inserisci i dett | tagli dell'anzianità | d<br>professionale p | regressa |             |                    |                     |                 |               |               |             |            |              |               |           |          |             |          |          |            |   |   |      |   |
| #                               | Dal                  | AI                   | Anno     | Giorni      | Istituto           |                     |                 |               |               |             |            |              | Grado         |           |          | Classe      |          | Sostegno |            |   |   |      |   |
| Nessun dato i                   |                      |                      |          | 0           |                    |                     |                 |               |               |             |            |              |               |           |          |             |          |          |            |   |   |      |   |
| DI CUI SOSTE                    | GNO                  |                      |          | 0           |                    |                     |                 |               |               |             |            |              |               |           |          |             |          | <br>     |            |   |   | <br> |   |
| Aggiungi un n                   | nuovo periodo        |                      |          |             |                    |                     |                 |               |               |             |            |              |               |           |          |             |          |          |            |   |   | •    |   |
|                                 |                      |                      |          |             |                    |                     |                 |               |               |             |            |              |               |           |          |             |          |          |            |   |   |      |   |
|                                 |                      |                      |          | <-          | < Indietro         |                     |                 |               |               |             |            |              |               |           |          |             | vanti >> |          |            |   |   |      |   |
|                                 |                      |                      |          |             |                    |                     |                 |               |               |             |            |              |               |           |          |             |          |          |            |   |   |      |   |
|                                 |                      |                      |          |             |                    |                     |                 |               |               |             |            |              |               |           |          |             |          |          |            |   |   |      |   |
|                                 |                      |                      |          |             |                    |                     |                 |               |               |             |            |              |               |           |          |             |          |          |            |   |   |      |   |
|                                 |                      |                      |          |             |                    |                     |                 |               |               |             |            |              |               |           |          |             |          |          |            |   |   |      |   |
|                                 |                      |                      |          |             |                    |                     |                 |               |               |             |            |              |               |           |          |             |          |          |            |   |   |      |   |
|                                 |                      |                      |          |             |                    |                     |                 |               |               |             |            |              |               |           |          |             |          |          |            |   |   |      |   |
|                                 |                      |                      |          |             |                    |                     |                 |               |               |             |            |              |               |           |          |             |          |          |            |   |   |      |   |
|                                 |                      |                      |          |             |                    |                     |                 |               |               |             |            |              |               |           |          |             |          |          |            |   |   |      |   |
|                                 |                      |                      |          |             |                    |                     |                 |               |               |             |            |              |               |           |          |             |          |          |            |   |   |      |   |
|                                 |                      |                      |          |             |                    |                     |                 |               |               |             |            |              |               |           |          |             |          |          |            |   |   |      |   |
|                                 |                      |                      |          |             |                    |                     |                 |               |               |             |            |              |               |           |          |             |          |          |            |   |   |      |   |
|                                 |                      |                      |          |             |                    |                     |                 |               |               |             |            |              |               |           |          |             |          |          |            |   |   |      |   |
|                                 |                      |                      |          |             |                    |                     |                 |               |               |             |            |              |               |           |          |             |          |          |            |   |   |      |   |
|                                 |                      |                      |          |             |                    | •                   |                 |               |               |             |            |              |               |           |          |             |          |          |            |   |   |      |   |
|                                 |                      |                      |          |             |                    | 6                   |                 |               |               | 5           |            |              |               |           | 00       |             |          |          |            |   |   |      |   |

12. Si aprirà poi la seguente schermata nella quale sarà necessario Flaggare la "Dichiarazione di non concorrere per la medesima classe in altro Ateneo" e procedere al caricamento del Documento di riconoscimento in corso di validità che verrà presentato durante le prove attraverso il tasto "SFOGLIA" e una volta caricato selezionare il tasto "+" e cliccare su "Avanti".

| Bando-percorso-60-e-30-CFU.pdf × Smart_edu - GOMP                                               | × +                                         |                                                 |                                | $\sim$                          | — E | ) × |
|-------------------------------------------------------------------------------------------------|---------------------------------------------|-------------------------------------------------|--------------------------------|---------------------------------|-----|-----|
| $\leftarrow$ $\rightarrow$ C $\textcircled{a}$ $\bigcirc$ A $\overrightarrow{\ }$ https://stude | nti. <b>unitus.it</b> /Studenti/Operativo/B | andi/Bando60.aspx?academicYear=2                | 023 <b>60%</b>                 | $\bigtriangledown$ $\checkmark$ |     | ഹ ≡ |
| 🚳 UNITUS 🗋 Posta elettronica 🗋 Titulus 🗋 Miur 🗋 GOMP 🗋                                          | Carta del Docente 🛛 🎒 http://old.unit       | :us.it/it/ 🗋 Pubblicazione sito 🗋 F             | Posta Outlook 🗋 Google         |                                 |     |     |
| La piattaforma GOI                                                                              | IP usa cookie tecnici. Continuando la navio | gazione in queste pagine ne accetti l'utilizzo. | Chiudi Informazioni sui cookie |                                 |     |     |
| 5 – Altre dichiarazioni ad allegati                                                             |                                             |                                                 |                                |                                 |     |     |
| Dichiaro di non concorrere per la medesima classe in altro ateneo                               |                                             |                                                 |                                |                                 |     |     |
| Descrizione                                                                                     | File                                        |                                                 |                                |                                 |     |     |
| Documento di identità fronte/retro in corso di validità (Obbligatorio)                          | Sfor                                        | glia) Nessun file selezionato.                  |                                |                                 |     | )   |
| << Indietro                                                                                     |                                             |                                                 | Avanti >>                      |                                 |     |     |
|                                                                                                 |                                             |                                                 |                                |                                 |     |     |
|                                                                                                 |                                             |                                                 |                                |                                 |     |     |

13. Cliccare su "scarica la domanda da firmare" e una volta scaricata e debitamente firmata cliccare su "Sfoglia" e ricaricare la domanda firmata. Successivamente cliccare su "Avanti"

| Bando-percorso-60-e-30-CFU.pdf                                                   | × smart_edu - GOMP × +                                                 |                                                                     | ~ -     |
|----------------------------------------------------------------------------------|------------------------------------------------------------------------|---------------------------------------------------------------------|---------|
| $\leftarrow$ $\rightarrow$ C $\textcircled{a}$                                   | 🔿 🔒 🖻 https://studenti. <b>unitus.it</b> /Studenti/Operativo/Bandi/Bar | ndo60.aspx?academicYear=2023 🗐 60% 🏠                                | ♡ ⊻ @ ₹ |
| 🕘 UNITUS 🛛 Posta elettronica                                                     | 🗅 Titulus 🗋 Miur 🗋 GOMP 🗋 Carta del Docente 🥘 http://old.unitus.it/it/ | Pubblicazione sito Posta Outlook Google                             |         |
|                                                                                  | La piattaforma GOMP usa cookie tecnici. Continuando la navigazione in  | queste pagine ne accetti l'utilizzo. Chiudi Informazioni sui cookie |         |
| 6 – Invio della domanda firmata<br>Scarica Ia domanda predisposta in formato PDF | , firmala ed esegui l'upload del file                                  |                                                                     |         |
| Download                                                                         |                                                                        |                                                                     |         |
| Scarica la domanda da firmare                                                    |                                                                        |                                                                     |         |
| Upload<br>Sfoglia Nessun file selezionato.                                       |                                                                        |                                                                     |         |
|                                                                                  | << Indietro                                                            | Avanti >>                                                           |         |
|                                                                                  |                                                                        |                                                                     |         |
|                                                                                  |                                                                        |                                                                     |         |

## 14. Si aprirà la schermata riepilogativa dei dati inseriti, controllare con attenzione e se corretti cliccare su "Avanti" altrimenti cliccare su "Indietro"

| Bando-percorso-60-e-30-CFU.pdf X                                                                                                    | × + ~ ¬ ¬ ×                                                                                                    |   |
|----------------------------------------------------------------------------------------------------|----------------------------------------------------------------------------------------------------|---|
| $\leftarrow$ $\rightarrow$ C $\textcircled{a}$ $\bigcirc$ $\textcircled{b}$ $\overrightarrow{\ }$ https://stu                                                                                                    | tudenti.unitus.it/Studenti/Operativo/Bandi/Bando60.aspx?academicYear=2023 🗉 50% 🏠 😒 🕹 🗟 🕤 🖆                                                                                                    |   |
| 🚳 UNITUS 🗋 Posta elettronica 🗋 Titulus 🗋 Miur 🗋 GOMP                                                                                                    | 🗋 Carta del Docente 🕘 http://old.unitus.it/it/ 🗋 Pubblicazione sito 🗋 Posta Outlook 🗋 Google                                                                                                    |   |
| 7 - Verifica dei dati inseriti                                                                                                    |                                                                                                    |   |
| Titolo di accesso                                                                                                    |                                                                                                    |   |
| Requisito di ammissione                                                                                                    |                                                                                                    |   |
| Laurea di vecchio ordinamento, laurea specialistica, laurea magistrale                                                                                                    |                                                                                                    |   |
| Deltaglio del regulsito                                                                                                    |                                                                                                    |   |
| Atereo Ente che ha rilesciato il titolo                                                                                                    |                                                                                                    | - |
|                                                                                                    | 190/1977<br>490/1964                                                                                                    |   |
| Denominazione dei titolo                                                                                                    | Lawre to Outdoubreat                                                                                                    |   |
| Informazioni per la verifica del dali ex articolo 16, comma 1, punto e della legge 183/2011                                                                                                    |                                                                                                    |   |
| Recepit delle segreterie competente                                                                                                    |                                                                                                    | 4 |
| Denominazione                                                                                                    | Laborn                                                                                                    |   |
| leeono                                                                                                    |                                                                                                    | - |
| File                                                                                                    | Enderna t                                                                                                    |   |
| PEC (Posta Eletronica Certificata)                                                                                                    | patosiogec units r                                                                                                    |   |
| Allegato (opzionale)                                                                                                    |                                                                                                    |   |
| Allegato                                                                                                    |                                                                                                    |   |
| ALTRO REQUISITO DI ACCESSO                                                                                                    |                                                                                                    |   |
| # Tpo                                                                                                    | Defapilo                                                                                                    |   |
| Nessun dato inserito                                                                                                    |                                                                                                    |   |
|                                                                                                    |                                                                                                    |   |
|                                                                                                    |                                                                                                    |   |
| The Revealed B                                                                                                    |                                                                                                    |   |
| Titoli valutabili                                                                                                    |                                                                                                    | _ |
| Titoli valutabili      r koo                                                                                                    | Detaplo                                                                                                    |   |
| Titoli valutabili           #         Npo           Nessuri dro (risetto)                                                                                                    | Detaplo                                                                                                    |   |
| Titoli valutabili                                                                                                    | Detaplo                                                                                                    |   |
| Titoli valutabili                                                                                                    | Cetagio         Casa         Solitorio                                                                                                    |   |
| Titoli valutabili           reg         rege           vessuri dito inserio            Anzianità lavorativa            regionalità disconstrio         Anno           Nessuri dito inserio         disconstria                                                                                                    | Defaulto         Casas         Endingeo                                                                                                    |   |
| Tricil valutabili           Teo         Iteo           Nessur dato inento         Iteo           Anzianità lavorativa         Iteo           r         Dal         Ario         Dom/         Isthulo           Nessur dato inento         Iteo         Iteo         Iteo         Iteo           Nessur dato inento         Iteo         Iteo </td <td>Destração         Orazono         Classo         Bostagrio         Contra do contra do contra do</td> <td></td> | Destração         Orazono         Classo         Bostagrio         Contra do contra do contra do                                                             |   |
| Intel i adutabili         Imp           Messure dour learning learning                                                                                                    | Ontage/is         Ontage         Description         Ontage         Description         Ontage         Description         Description         Descriptio                                                                                                    |   |
| Intoli valutabili         res           resultation interior         Nessuration interior           Anno         Bornf         Institute           resultation interior         Bornf         Institute           resultation interior         Bornf         Institute           resultation interior         Bornf         Institute           private operation         Bornf         Bornf           resultation interior         Bornf         Bornf           resultation interior         Bornf         Bornf                                                                                                    | Cetagio         Catagio         Solution         Solution         <                                                                                                    |   |
| Intel intel i                                                                                                    | Outlights         Cititation         Solidights         Solidights <thsolidights< th="">         Solidights         Solidights         Solidight</thsolidights<>                                                                                                    |   |
| Tricil valutabili                                                                                                    | Settupity         Settupity         Settupity         Settupity         Settupity                                                                                                    |   |
| Ticli valutabili       r     roc       Messuri stor insmo     Anzianità lavorativa       r     Dali     Al     Anno       Messuri stori insmino     0     Instituto       Toricali donem Donemanni     0     Instituto       Toricali contem Donemanni     0     Instituto       Toricali contem Donemanni     0     Instituto       Altre dichiarrazioni ed allegati     Dichiarro di non concorrere per la medesima classe in altro ateneo       Dissentaree     Dissentaree                                                                                                    | Ordagelo       0x800       0x800                                                                                                    |   |
| Titoli valutabili                                                                                                    | Cetagio         Solution         Instance         Instance                                                                                                    |   |
| Ticli valutabili           nee           sessuri diso inserio             Anno         dont         status             Anno         dont         status             Trainità lavorativa         anno         dont         status             Trainità lavorativa         anno         dont         status             Trainità lavorativa         anno         dont         status             Trainità lavorativa         anno         dont         status             Trainità lavorativa         anno         dont         status             Trainità lavorativa         anno         dont         anno             Trainità lavorativa         anno         dont         anno         dont         anno             Trainità lavorativa         anno         anno <t< td=""><td>Settaping         Settaping         Settaping         Settaping         Settaping           Image: Settaping and Settaping and</td><td></td></t<>                                                                                         | Settaping         Settaping         Settaping         Settaping         Settaping           Image: Settaping and Settaping and                                                                                       |   |
| Ticli valutabili   vessuri sko i nemio     nessuri sko i nemio     Anzianità lavorativa     nessuri sko inemio     nessuri sko inemio                                                                                                    | Origino       01000       01000       01000       0       0                                                                                                    |   |
| Ticli valutabili       result advisabili          • resolutation                                                                                                    | Defaye/s       0x8x       6x8x/s       6x8x/s                                                                                                    |   |
| Troli valutabili                                                                                                    | Defagio         0000         0000         0000         0000         0000         0000         0000         0000         0000         0000         0000         0000         0000         0000         0000         0000         0000         0000         0000         0000         0000         0000         0000         0000         0000         0000         0000         0000         0000         0000         0000         0000         0000         0000         0000         0000         0000         0000         0000         0000         0000         0000         0000         0000         0000         0000         0000         0000         0000         0000         0000         0000         0000         0000         0000         0000         0000         0000         0000         0000         0000         0000         0000         0000         0000         0000         0000         0000         0000         0000         0000         0000         0000         0000         0000         0000         0000         0000         0000         0000         0000         0000         0000         0000         0000         0000         0000         0000         0000         0000         0000                                                                                                    |   |
| Totol valutabili                                                                                                    | Default       0x00       Dissis       Estapio         0x00       Dissis       Estapio       Image: Control of Control of                                                                                                    |   |
| Totol valuatabili                                                                                                    | Othogie       0000       01000       0000       01000         710       700       0000       0000       0000         Avanti >>       0000       0000       0000       0000                                                                                                    |   |
| Totol valutabili                                                                                                    | Default       Default       Institute       Institute                                                                                                    |   |
| Totol valuatabili                                                                                                    | indeprine       01000       01000       Indeprine       Indeprine         01000       01000       01000       Indeprine       Indeprine         1       1       1       1       Indeprine       Indeprine         1       1       1       1       1       1       1       1       1       1       1       1       1       1       1       1       1       1       1       1       1       1       1       1       1       1       1       1       1       1       1       1       1       1       1       1       1       1       1       1       1       1       1       1       1       1       1       1       1       1       1       1       1       1       1       1       1       1       1       1       1       1       1       1       1       1       1       1       1       1       1       1       1       1       1       1       1       1       1       1       1       1       1       1       1       1       1       1       1       1       1       1       1       1       1                                                                                                    |   |
| Totol valuatabili                                                                                                    | integration in the second second seco |   |
| Totol valutabili                                                                                                    |                                                                                                    |   |
| Totol valuatabili                                                                                                    |                                                                                                    |   |
| Totol valuatabili                                                                                                    | property of the second second se                                                                                                    |   |
| Totol valuatabili          Image: Second Second Se                                                                                                    | Image: Participation       Image: Participation       Image: Participation         Image: Participation       Image: Participation       Image: Participation                                                                                                    |   |
| Totol valuatabili          Image: Second Second Se                                                                                                    | Image: Image:                                |   |

#### 15. Si aprirà la schermata di invio con successo della domanda nella quale sarà possibile scaricare il dettaglio della domanda cliccando su "Download domanda". Ai fini del perfezionamento della domanda inviata cliccare su "Pagamento"

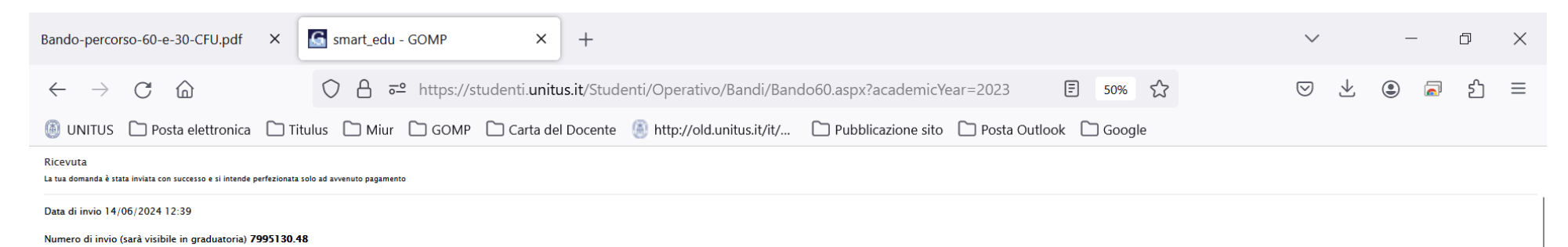

Dettaglio domanda Download domanda

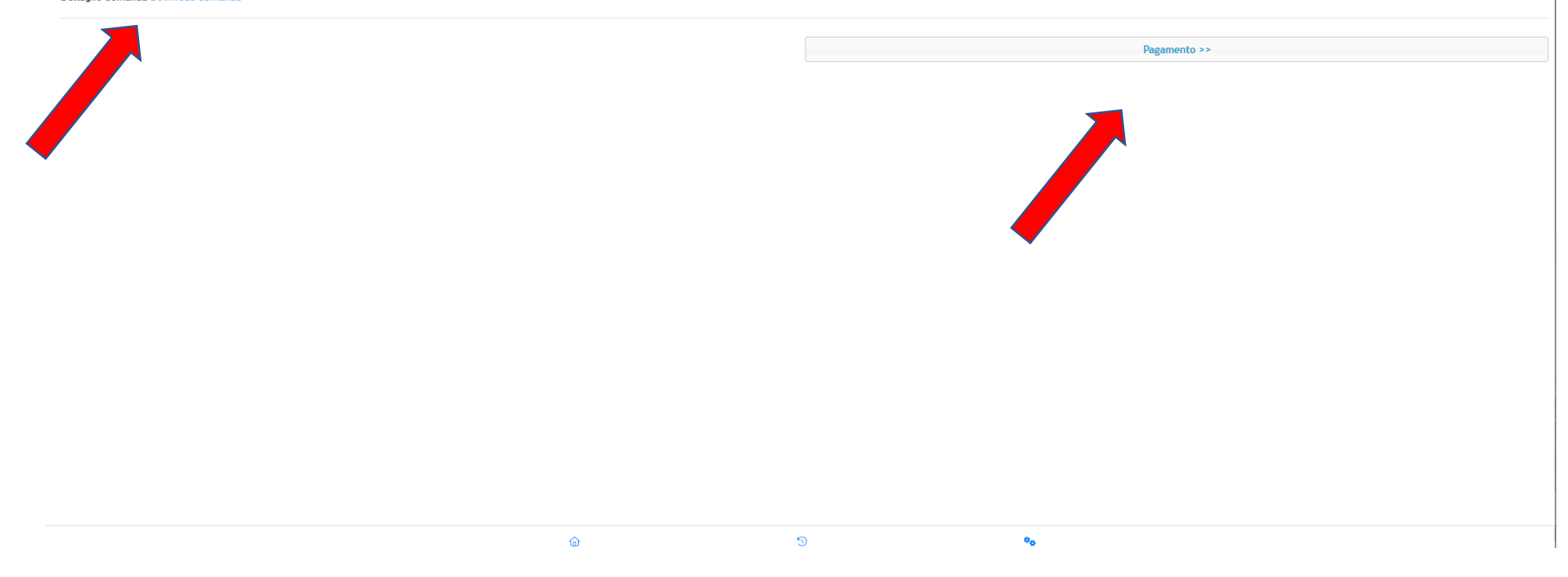

# 16. Flaggare "68 Contributo corsi di formazione e aggiornamento insegnanti" e scaricare il relativo avviso di pagamento scegliendo uno dei 2 metodi di pagamento proposti e versare il contributo entro il 28/06/2024 per perfezionare l'iscrizione.

| Bando-percorso-              | i0-e-30-CFU.pdf × Studenti Unitus - smart_edu × +                                                                                                |              |            | $\sim$  | _ | ð        |  |
|------------------------------|----------------------------------------------------------------------------------------------------|--------------|------------|---------|---|----------|--|
| $\leftarrow$ $\rightarrow$ ( | https://studenti.unitus.it/Taxes                                                                                                    | E 50% 🖒      | 3          | ⊽ ⊻     |   | ර        |  |
| 🚳 unitus 🗋                   | Posta elettronica 🗋 Titulus 🗋 Miur 🗋 GOMP 🗋 Carta del Docente 🛞 http://old.unitus.it/it/ 🗋 Pubblicazione sito 🗋 Posta Outlo                      | ook 🗋 Google |            |         |   |          |  |
| <b>Ö</b>                     | 71 Quarta rata iscrizione<br>2023/2024                                                                                                    | 394,37       | 30/06/2024 | pagoph  | ÷ | <b>↓</b> |  |
|                              | 71 Quarta rata iscrizione<br>2023/2024                                                                                                    | 394,37       | 30/06/2024 | pagept  | 2 | <b>↓</b> |  |
|                              | 68 Contributo corsi di formazione e aggiornamento insegnanti<br>2023/2024                                                                        | 100,00       | 28/06/2024 | pagoPr  | 2 | <b>↓</b> |  |
| -                            | 67 ISCRIZIONE ESAME DI STATO - AGRONOMO E FORESTALE JUNIOR 1a Sessione<br>2024/2025                                                              | 220,00       | 24/06/2024 | pageoPg |   | 6        |  |
|                              | ISCR_SOST_1 Contributo Iscrizione Sostegno 1 Rata 1000<br>36 Mora ritardato pagamento entro 30 giorni 50.00<br>50 Bollo virtuale 16<br>2023/2024 | 1.066,00     | 29/05/2024 | PagePij | - | ₽        |  |
|                              | 60 Partecipazione test preliminare sostegno<br>2023/2024                                                                                         | 150,00       | 07/05/2024 | pageshi | 2 | <b>↓</b> |  |
| 0                            | 61 Terza rata iscrizione 394,37<br>64 Mora por ritardato pagamento terza rata dopo 30 gg 100<br>2023/2024                                        | 494,37       | 30/04/2024 | pagoPf  | - | <b>↓</b> |  |
|                              | S0 Bollo virtuale 16<br>ISCR_30cfu_Rata1 Contributo Pef24 750<br>2023/2024                                                                       | 766,00       | 30/04/2024 | pagoph  |   | <b>₽</b> |  |
| •                            | 61 Terza rata iscrizione 349,51<br>64 Mora por ritardato pagamento terza rata dopo 30 gg 100<br>2023/2024                                        | 449,51       | 30/04/2024 | pagolPh |   | <b>↓</b> |  |
|                              | 64 Mora por ritardato pagamento terza rata dopo 30 gg 100<br>61 Terza rata iscrizione 384,37<br>2023/2024                                        | 494,37       | 30/04/2024 | pagoPA  | - | ¥        |  |
|                              | 64 Mora per ritardato pagamento terza rata dopo 30 gg 100<br>61 Terza rata iscrizione 394,37<br>2023/2024                                        | 494,37       | 30/04/2024 | pagoph  |   | <b>↓</b> |  |
|                              | 50 Bollo virtuale                                                                                                    | 766,00       | 30/04/2024 | pagaPf  |   | Ł        |  |